# SyncroMSP Integration Setup

What's in this article:

- How to connect SyncroMSP to MSPbots
- Prebuilt Datasets for SyncroMSP
- Prebuilt Widgets for SyncroMSP
  Prebuilt Dashboards for SyncroMSP

### How to connect SyncroMSP to MSPbots

- 1. Secure the Site and Token information for your SyncroMSP account.
  - a. Go to SyncroMSP API Tokens page and click the **+New Token** button.
    - b. Click the Custom Permissions tab.
    - c. Give the new token a Name.
    - d. Enter an Expiration date.
    - e. Select the Permissions that you want to activate.
    - f. Select the Create API Token option.

# **New Token**

#### **③** TOKEN TYPES

API tokens in Syncro come in two types: prebuilt App Integration tokens for your convenience and Custom for flexibility.

| App Integration        | Custom Permissions                                                                  |
|------------------------|-------------------------------------------------------------------------------------|
|                        |                                                                                     |
| Please note: The perm  | issions available for selection are limited by the permissions of the current user. |
| Name                   |                                                                                     |
| Custom Token Exar      | mple                                                                                |
| Expiration             |                                                                                     |
| 31-08-2020             |                                                                                     |
| 🛱 Edit API Permission  | s Show all permissions                                                              |
| Assets - View Details  | ŝ                                                                                   |
| Assets - List/Search   |                                                                                     |
| 🗆 Assets - Delete      |                                                                                     |
| 🗌 Assets - Edit        |                                                                                     |
| Assets - Create        |                                                                                     |
| Appointments - Viev    | v All (see-own never restricted)                                                    |
| Contacts - Import      |                                                                                     |
| Customers - Create     |                                                                                     |
| Customers - List/Sea   | arch                                                                                |
| Customers - View De    | etail                                                                               |
| Customers - View To    | atal Invoiced                                                                       |
| 🗸 Customers - Edit     |                                                                                     |
| Customers - Delete     |                                                                                     |
| 🗹 Customers - Edit Blo | ock Hours                                                                           |
| 🗹 Customers - De Dup   | licate                                                                              |
| 🗆 Credentials - View   |                                                                                     |
| Credentials - New      |                                                                                     |

2. Log in to the MSbots app and navigate to Integrations on the menu.

3. On the Integrations tab, search for SyncroMSP and click it.

4. Enter the Site and Token in the corresponding fields.

| E, | SyncroMSP          |     | * ⑦ … |
|----|--------------------|-----|-------|
|    | * Site :           |     |       |
|    | Please Enter Site  |     |       |
|    | * Token :          |     |       |
|    | Please Enter Token | 751 |       |
|    | Save And Sync      |     |       |
|    |                    |     |       |

#### 5. Click Save And Sync.

6. Once SyncroMSP is connected successfully to the MSPbots app, an automatic generation of the webhook callback url will occur. Simply click

### to copy this webhook callback URL

| S | SyncroMSP Success Last success auth : 09/26/2023 02:09 CDT Type : RMM | D    | 0 ≈ … |
|---|-----------------------------------------------------------------------|------|-------|
|   | webhook callback url<br>https://app.mspbots.ai/syncro/notice/         |      | Ē     |
|   | * Site :<br>mspbots.syncromsp.com                                     |      |       |
|   | * Token :                                                             | Xec. |       |
|   | Save And Sync                                                         |      |       |

The webhook callback URL is a real-time callback URL provided by the MSPbots app to establish a seamless connection between the SyncoMSP integration and the MSPbots app.

When specific events or notifications occur in SyncroMSP, such as ticket updates or device failures, the webhook is triggered instantly and transmits the corresponding data to the MSPbots app. This ensures that you have immediate access to important SyncroMSP information within the MSPbots, allowing prompt responses and decision-making.

The webhook callback URL also eliminates the need for manual checking of SyncroMSP. As a result, you can easily track and manage notifications and events originating from SyncroMSP and seamlessly integrate with other business processes or tools.

7. In the SyncroMSP app, navigate to SYNCRO ADMINISTRATION > Notification Center and paste the value of the webhook callback URL into the Webhook URL field.

|                                                                                                    | Trial ends in 115 days <u>&amp; Upgrade</u>                                                                                                    | Account today | 1     |                |                          |            |       |       |       |                |
|----------------------------------------------------------------------------------------------------|----------------------------------------------------------------------------------------------------|---------------|-------|----------------|--------------------------|------------|-------|-------|-------|----------------|
| mspbots.al Q Search all the things                                                                                                    |                                                                                                    |               |       |                |                          | ۲          | ø     | Ø     | 2     | (api mspbots \ |
| 18 Training 🕜 Dashboard 🛛 💬 Chat 🛛 🖄 Customers 🖓 🖵 Assets & RMM                                                                                                    | >_ Scripts   ① Alerts   ♡ Tickets   🖫 Invoices   🗏                                                                                                    | Policies 🕫    | ≩ Con | tracts 🛛 🖾 Rep | orts 💷 Documentation     | 🗎 Calendar | : Mor | re> ( | Admin | 1              |
| ADMINISTRATION<br>Some<br>SINCE ADMINISTRATION<br>SUBJECT ADMINISTRATION<br>Subject Neurons<br>Account Profile<br>Second Frontile                                                     | Edit Notification Set Create set of Jerris and avoidy arraign users to them. Xeep in re- mentioner will go toward your usage inner. Name Inter webhook Redry these Users                                                                                                    | ind the       |       |                |                          | Beck       | 0     |       |       |                |
| Reprintance Conversion 2<br>Applointement Remoting Schedules<br>Users<br>Reports<br>Boy Creditabild Onia<br>Initial Setting Watered<br>Ordenanding Checksitia<br>POP/drimal Templates | Selected  Additional finalise to notify (non-osers) Additional Statistic to a control of the selection of the selection of th | 72            |       | 3              |                          |            |       |       |       |                |
| INTEGRATIONS                                                                                                    |                                                                                                    |               |       |                |                          |            |       |       |       |                |
| * App Center<br>Website Integrations                                                                                                    | EVENT                                                                                                    | EMAIL         | SMS   | IN-APP NOTIFY  | MOBILE PUSH NOTIFICATION | WEBHOOK    |       |       |       |                |
| Custom Widgets                                                                                                    | API Token - A new API Token was created                                                                                                    |               |       |                |                          |            |       |       |       |                |
| Repair Widgets                                                                                                    | Art Token - An Art Token Was Changed                                                                                                    | 4             | U     |                | U                        |            |       |       |       |                |
| Status Dashboard                                                                                                    | Admin - 15 SMS Credits Remaining                                                                                                    | 2             |       | 2              |                          | 8          |       |       |       |                |

If the API is not authorized, you will see a synchronization failure log on the API details page like the example below.

| SyncroMSP - APPOIN        | TMENT-SYNC           |           |                  |                                                                                                    |
|---------------------------|----------------------|-----------|------------------|----------------------------------------------------------------------------------------------------|
| API Count<br>32           | Succes<br>18         | s Count   | Fail Count<br>13 | Sync Frequency Last successful data acquisition 3600 Seconds 05/23/2023 12 38 CDT                                                                  |
| API List                  |                      |           | All              | API - Dataset API URL<br>SyncroMSP Appointments                                                                                                    |
| API                       | Last Sync Time       | Status    | Action           | Sync Total Success Count Fail Count                                                                                                    |
| APPOINTMENT-<br>TYPE-SYNC | 05/23/2023 12:38 CDT | Succeeded | ٢                | 405 0 405                                                                                                    |
| APPOINTMENT-<br>SYNC      | 05/23/2023 12:38 CDT | Failed    | ٢                | Sync History         2023-05-01 - 2023-05-31         ×         ☎         All         ✓           Client Name*                                      |
| CONTRACTS-<br>SYNC        | 05/23/2023 12:39 CDT | Failed    | ٢                | Start Time         Sec         Status           v         05/23/2023 12.38 CDT         0         Falled                                            |
| ESTIMATES-SYNC            | 05/23/2023 12:39 CDT | Failed    | ٢                |                                                                                                    |
| ITEMS-SYNC                | 05/23/2023 12:39 CDT | Failed    | ٩                | <ul> <li>D/39918138<br/>"/appointments: ("error"."Not authorized. Please ask account admin to update your gr<br/>oup permissions.")"</li> </ul>    |
| LEADS-SYNC                | 05/23/2023 12:38 CDT | Failed    | ٢                | How To Fix: If this error was temporary, you can try resubmitting the run and the issue<br>may have been resolved.                                 |
| LINE-ITEMS-SYNC           | 05/23/2023 12:40 CDT | Succeeded | ٩                | <ul> <li>05/23/2023 11:38 CDT</li> <li>0</li> <li>Failed</li> </ul>                                                                                |
| NEW-TICKET-<br>FORMS-SYNC | 05/23/2023 12:38 CDT | Succeeded | ٢                | <ul> <li>ID 39908853<br/>"Appointments: ("Verror", "Not authorized. Please ask account admin to update your gr<br/>oup permissions "1".</li> </ul> |
| PAYMENT-<br>METHODS-SYNC  | 05/23/2023 12:39 CDT | Succeeded | ٢                | How To Fit: If this error was temporary, you can try resubmitting the run and the issue<br>may have been resolved.                                 |
| PAYMENT-<br>PROFILE-SYNC  | 05/23/2023 13:20 CDT | Succeeded | ٢                | V 05/23/2023 10:38 CDT 0 Failed                                                                                                    |
|                           |                      |           |                  | Total 405 10/page < < 1 2 3 4 41 > Go to 1                                                                                                    |

For information on investigating and resolving synch issues, read the article *How can I fix the red number alert on Integrations*? and section 2.2 in the article *Integrations*.

# Prebuilt Datasets for SyncroMSP

View the available SyncroMSP datasets on the page SyncroMSP Public Datasets.

## Prebuilt Widgets for SyncroMSP

View the available SyncroMSP widgets on the page SyncroMSP Public Widgets.

# Prebuilt Dashboards for SyncroMSP

View the available SyncroMSP dashboards on the page SyncroMSP Public Dashboards.